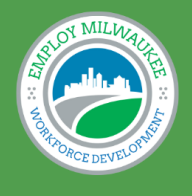

EMPLOY MILWAUKEE

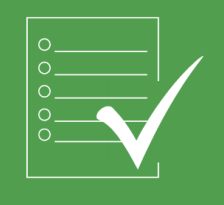

Employ Milwaukee  $\cdot$  2342 North 27th Street, Milwaukee, WI 53210  $\,\cdot\,$  (414) - 270 -1700

# ETO Dashboard and Touchpoint Tutorial

Questions regarding ETO? Please contact the ETO helpdesk at <u>eto.helpdesk@employmilwaukee.org</u>.

Revised: 05/01/2025

### **Table of Contents**

| Chapter | Title                                                  | Page |
|---------|--------------------------------------------------------|------|
| 1.      | Navigating the User Dashboard                          | 3    |
| 2.      | Navigating the Participant Dashboard                   | 4    |
| 3.      | Adding an Enrollment to an Existing Participant        | 5    |
| 4.      | Adding a Participant That was Not Found in ETO         | 6    |
| 5.      | Quick Search for a Participant to View/Edit            | 7    |
| 6.      | Alternate Search for a Participant Record to View/Edit | 8    |
| 7.      | Moving a Participant from one Program to Another       | 10   |
| 8.      | To Dismiss a Participant from a Program                | 11   |
| 9.      | Recording Training/Education Records                   | 12   |
| 10.     | Recording Credentials Earned                           | 13   |
| 11.     | Recording Supportive Services Details                  | 14   |
| 12.     | Recording Vouchers                                     | 15   |
| 13.     | Recording Employment Records                           | 18   |
| 14.     | Recording Incentives                                   | 19   |

# Special Note: Items in ETO denoted with a red asterisk \* is a required data point.

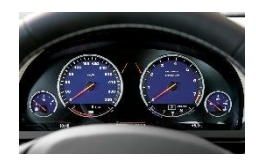

### 1. Navigating the User Dashboard

The **user dashboard** will be the first thing you see when logging into a specific program. The user dashboard will include participants you have worked with in the system, recent data you have entered and recent participants you have worked with.

| ≡ *    | eto' 📀              |                                  |                  |                  |      | Enrolled   | CHANGE    | ۲           | ~   |
|--------|---------------------|----------------------------------|------------------|------------------|------|------------|-----------|-------------|-----|
| 🚯 My   | Dashboard           | Q Search Term(s)                 | Within           | Participants     | ¥ In |            | Enrolled  | - SEARCH    |     |
| ⊞ То-І | Do List             |                                  |                  |                  |      |            |           |             |     |
| 🔲 Nev  | v                   |                                  |                  |                  |      |            |           |             |     |
| ★ Му   | Favorites           | Recent Participants/Entities     | Voucher Approval |                  |      |            |           |             | 110 |
| > Hel  | P                   | You have no recent Participants. | Recent Voucher A | pprovals         |      |            |           |             | 1-0 |
| > Part | ticipants           | Parant Foliliar                  | Outstanding Vouc | thers (60+ days) |      |            |           |             | 1-0 |
| > Part | ticipant History    |                                  | ticipar          | nt's last i      | name | e in the ( | Duick Se  | earch field |     |
| > Му   | Work                | You have no recent Entities.     | k on "S          | earch" (         | Only | Δctive F   | Particina | ante will   |     |
| > Enti | ities               |                                  |                  |                  | inon | +'o nom    | if it on  |             |     |
| > Tou  | chPoints            | show) o                          | CUCK             | n partic         | прап |            | е п п ар  | pearsin     |     |
| > Rep  | orts                | the Reco                         | ent Par          | ticipants        | ssec | tion (the  | re are r  | io recent   |     |
| > Pro  | gram Administration | particip                         | ants in          | this exai        | mple | e).        |           |             |     |

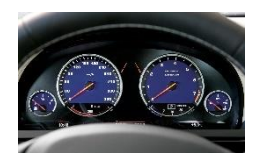

### 2. Navigating the Participant Dashboard

The **participant dashboard** will provide information that has been recorded in ETO that is specific to the participant. The participant dashboard will include participant information, the programs that the participant has been enrolled in (only site specific) and details of services that have been provided for the participant.

| Dashboard                                                                                                    |                 |                      |                                        |                                     |                                    |                                                      |     |
|----------------------------------------------------------------------------------------------------|-----------------|----------------------|----------------------------------------|-------------------------------------|------------------------------------|------------------------------------------------------|-----|
| Participant Information                                                                                                    | 0-t             | Programs<br>Programs | n Name<br>- 2. Enrolled<br>- 1. Intake | Start Date<br>9/23/2024<br>9/9/2024 | End Date<br>9/23/2024<br>9/23/2024 | Reason for Dismissal<br>WIOA Exit<br>WIOA Enrollment | e   |
| City, State: Milwaukee, Wi<br>EMail:<br>CellPhone: (414)<br>SSN:<br>Gender: Male<br>DOB:<br>Age: 40 years<br>ASSET PIN Number:<br>View Participant |                 |                      |                                        |                                     |                                    |                                                      |     |
| Training/Education Records                                                                                                    |                 | Click on<br>Click on | the + sign to<br>the – sign to         | expand fo<br>minimize.              | r details                          | 1-0                                                  |     |
| Credentials Earned                                                                                                    |                 |                      |                                        |                                     |                                    |                                                      | ±=0 |
| There are no recent TouchPoints for th                                                                                                    | is participant. |                      | + New                                  |                                     |                                    |                                                      |     |

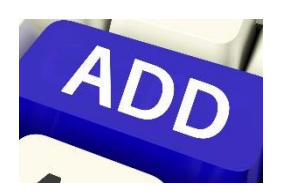

### 3. Adding an Enrollment to an Existing Participant

Enterprise Enroll allows users to enroll an existing participant from any site in ETO to avoid duplicating participant records.

- From the User Dashboard Search use the left menu bar, select Enterprise Enroll.
- Type the participant data point
- Click (Search
- Scroll through the results. Click on the correct participant's name.
- Select the participant name, review the demographic information (Ex. DOB, SSN) displayed to confirm you have the correct participant identified.

| Below are all participants who are not currently enrolled in Community Resource |                         |             |  |  |  |  |  |
|---------------------------------------------------------------------------------|-------------------------|-------------|--|--|--|--|--|
|                                                                                 | NAME                    | CASE NUMBER |  |  |  |  |  |
|                                                                                 | Daywanda Fake Bush Fake | 195614      |  |  |  |  |  |
|                                                                                 | CaseNumber Fake         | 140707      |  |  |  |  |  |
|                                                                                 | CaseNumberrrrr Fake     | 140722      |  |  |  |  |  |
|                                                                                 | CaseNumberY Fake        | 140719      |  |  |  |  |  |
|                                                                                 | CaseNumberZ Fake        | 140715      |  |  |  |  |  |
|                                                                                 | DupeCheck Fake          | 140727      |  |  |  |  |  |
|                                                                                 | Duplicate Fake          | 140724      |  |  |  |  |  |
|                                                                                 | Tyler Fake              | 161020      |  |  |  |  |  |

oll a Participant in Community Resource Navigator - EMI - 1.

ch Help

gs 0 S

Search

Participants

Add Demo. by Group

Duplicated Participants Enterprise Enroll

 If this is not the correct participant, go back to the list and continue to review each person until you find the participant you are looking for. Once you confirm you have found the correct record, enter the Program Start Date and select (Errol Participant)

| * Program Start Date: |  |
|-----------------------|--|
| Enroll Participant    |  |

• Go to View/Edit participant to update the demographics.

**Please Note:** ETO stores the most recent demographics when enterprise enrolling. It is very important to update the demographics using View/Edit Participant when using this feature.

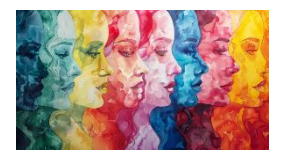

### 4. Adding a Participant That was Not Found in ETO

Once you have confirmed that the participant is **not** already entered into the database via **ENTERPRISE ENROLL** – NOT a quick search, you may add a new participant. Using left hand side navigation bar

- Expand "Participants".
- Then click on "Add New Participant" and a new window will appear.
- Scroll through the window, enter all the pertinent information.
  - o Never uncheck "Enroll in Program"

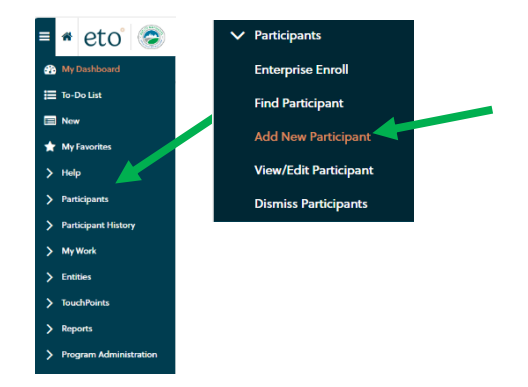

| Program Enrollment                       |             |                                                                                |                                                                                                  |                                                                                                    |                                           |
|------------------------------------------|-------------|--------------------------------------------------------------------------------|--------------------------------------------------------------------------------------------------|----------------------------------------------------------------------------------------------------|-------------------------------------------|
| nroll in Program<br>Program Start Date * |             | Cel Phone                                                                      |                                                                                                  |                                                                                                    |                                           |
| dd New Participant                       |             | Home Phone                                                                     |                                                                                                  |                                                                                                    |                                           |
| Case Number                              |             | Vuolishone                                                                     | Manufacturing  Professional, Scientific, Technical Services (IT)  Transportation and Warehousing |                                                                                                    |                                           |
| Career Planner - WIOA                    | Adult EWS * | Email opt-out?                                                                 | vhich of these industries have you been employed?                                                | Word of Mouth                                                                                                  |                                           |
| ASSET PIN Number                         |             | Gender<br>Select ¥                                                             | Healthcare and Social Assistance                                                                 | Specify Referral Agency                                                                                        |                                           |
| Last Name *                              |             | D08*                                                                           | Menufacturing  Professional, Scientific, Technical Services (IT)                                 | Do you have a disability?                                                                                      |                                           |
| First Name *                             |             | SSN<br>SSN opt-out?                                                            | Transportation and Warehousing I have never been employed                                        | Physical/Chronic Health Condition     Physical/Mobility Impairment                                             |                                           |
|                                          |             | Select                                                                         | Vhet is your current employment status?     Coloret                                              | Mental or Psychiatric Disability                                                                               | Current/Previous IEP in secondary school? |
| Middle Name                              |             | Ethnicity: Hispanic or Latino "                                                | Inemployed for 27 or more consecutive weeks?                                                     | Vision-related Disability Hearing-related Disability Learning-Disability                                       | Do you have a Section 504 Plan?           |
|                                          |             | Race                                                                           | O No/False                                                                                       | Cognitive/Intellectual Disability                                                                              | The Work Number: EM - FOR OFFICE USE ONLY |
| Select 🗸                                 |             | Asian                                                                          | Clear Selection                                                                                  | Prefer not to disclose Receive disab. services funded by the following? UI Department of Health Services (DH5) | Select V<br>GEO Latitude                  |
| Address 1                                |             | Heweilan Native or Other Pacific Islander     White     Prefer not to disclose | low did you hear about us?                                                                       | Funded via a State Medicaid Home and Community-Bar A Local or State Mental Health Agency                       | sed Welver GEO Longitude                  |
| Address 2                                |             |                                                                                | Social Media                                                                                     | Prefer not to disclose  Currently employed in a work setting listed below?                                     | GEO Match TypeSelect                      |
|                                          |             |                                                                                | Mobile Workforce Connections                                                                     | Select                                                                                                    | dEO NumMatch                              |
| Zip Code                                 |             |                                                                                | Word of Mouth                                                                                    | Customized employment services received?                                                                       | GEO Match Score                           |
| 1 1-1 1                                  |             |                                                                                |                                                                                                  | Financial capability services received?                                                                        |                                           |
|                                          |             |                                                                                |                                                                                                  | Select                                                                                                    | N                                         |

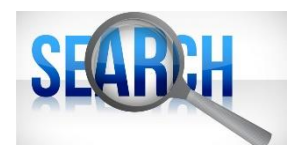

### 5. Quick Search for a Participant to View/Edit

Quick Search is available at the top of your ETO screen and functions as a quick way for users to search for participants within the current program and site.

Using the menu bar at the top of the screen,

Type the participant's last name only ۲ using one data point (e.g.: last • name <OR> case number, etc.) at a time.

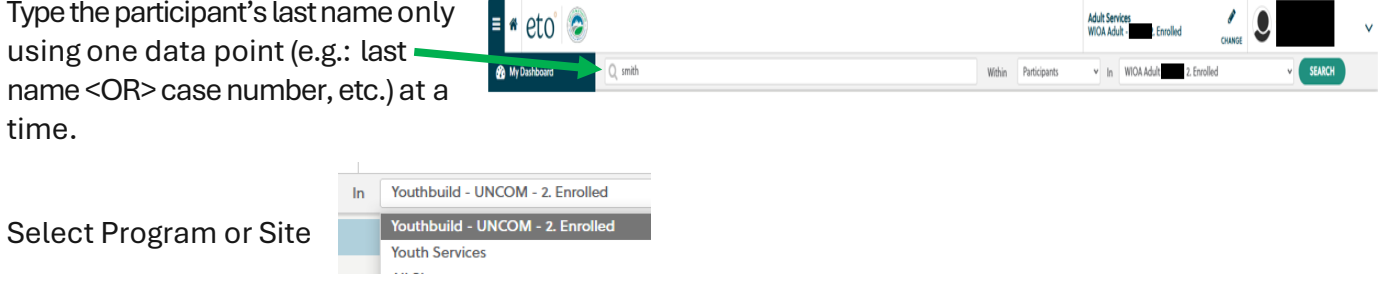

SEARCH Click Search

•

•

Review the list of participants, • click on the matching participant name.

| 1      | Quic              | k Search Results             |       |              |       |                  |                      |                |
|--------|-------------------|------------------------------|-------|--------------|-------|------------------|----------------------|----------------|
| N<br>T | fatche<br>otal Pa | s for: amith<br>ticipants: 1 |       |              |       |                  |                      | 8              |
|        |                   | FILTERED BY                  |       |              |       |                  |                      |                |
|        | 4.1               | Last Nore                    |       |              |       |                  |                      |                |
|        |                   | PARTICIPANT NAME             | T SSN | ▼ CASENUMBER | T DOB | ASSET PIN NUMBER | T PROGRAM START DATE | т              |
|        |                   | <u>SMITH.</u>                |       |              |       |                  | 10/7/2024            |                |
|        |                   | H 4 1 H H 100 T items pe     | rpage |              |       |                  |                      | 1-1 of 1 items |

Select the most appropriate choice.

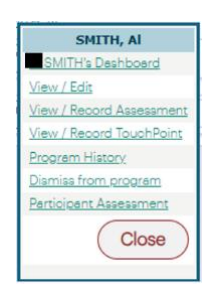

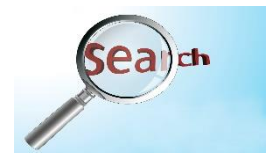

## 6. Alternate Search for a Participant Record to View/Edit

There are several ways to view or update demographic information for a participant. You can complete a Quick Search to find the participant and select View/Edit or from the User Dashboard

- On left hand side menu bar, click Participants to expand.
- Click on View/Edit Participant.

| = * eto' 📀               |                                  |                                 | Adult Services &                    | •        |
|--------------------------|----------------------------------|---------------------------------|-------------------------------------|----------|
| 🍘 My Dashboard           | Q Search Term(s)                 | Within Participants             | V In WIOA Adult - EWS - 2. Enrolled | ✓ SEARCH |
| 📜 To-Do List             |                                  |                                 |                                     |          |
| 🔲 New                    | 1.0                              | Mundar America                  |                                     | AL-10    |
| 🗙 My Favorites           | Receit articipants/Latities      | Voucher Approval                |                                     | AFF      |
| > Help                   | You have no recent Participants. | Recent Voucher Approvals        |                                     | 19<br>10 |
| > Participants           | v Participants ≝∃0               | Outstanding Vouchers (60+ days) |                                     | 1<br>U   |
| > Participant History    |                                  |                                 |                                     |          |
| > My Work                | Enterprise Enroli                |                                 |                                     |          |
| > Entities               | Find Participant                 |                                 |                                     |          |
| > TouchPoints            | Add New Participant              |                                 |                                     |          |
| > Reports                | View/Edit Participant            |                                 |                                     |          |
| > Program Administration | Dismiss Participants             |                                 |                                     |          |

- In the field indicated, enter the data point you want to search by.
- Click Search
- Scroll through the list to find your participant.
- Click on their the correct name to view the participant.

| )   | View/Edit Participant                                                                          |        |
|-----|------------------------------------------------------------------------------------------------|--------|
|     | baker                                                                                          | Search |
|     | To see <b>all Participants</b> leave the box empty.  Include dismissed participants in results |        |
| Sea | rch results for williams                                                                       |        |
| 1   | NAME                                                                                           |        |
|     | T                                                                                              |        |
| Wil | liams,                                                                                         |        |
| Wil | liams                                                                                          |        |
| Wil | liams, the second                                                                              |        |
| -   |                                                                                                |        |

#### **Participant view**

| View Participant                                            |                           |
|-------------------------------------------------------------|---------------------------|
| Audit Report Program History Enroll Status: Ourgethy Enroll | View Al SMITH's Dashboard |
| Oracias, Contentiny Enrolled in this Hogram                 |                           |
| Case Number                                                 |                           |
|                                                             |                           |
| Career Planner - WIOA Adult EWS                             |                           |
| ~                                                           |                           |
| ASSET PIN Number                                            |                           |
|                                                             |                           |
| Last Name                                                   |                           |
| SMITH                                                       |                           |
| First Name                                                  |                           |
|                                                             |                           |
| Middle Name                                                 |                           |
|                                                             |                           |

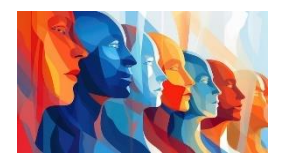

## 7. Moving a Participant from One Program to Another

Enroll Participant

Dashboard

To move Participant from one program to another (Example: Intake to Enrolled Program)

- From the Participant's Dashboard, click on View/Edit Participant found in the left hand side menu bar.
  - o A new window will appear
  - From View/Edit Participant screen, click on Enroll at the top.

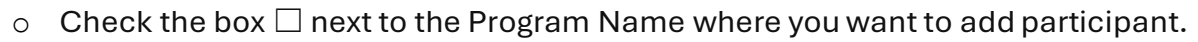

Vie

- Program Start Date will default to today's date. To change this date, click on the date field to edit.
- Click on Save and you will be returned to View/Edit Participant.
- Click on Dashboard link at top of page.
- The Participant dashboard will now show both programs they are enrolled in.

| Programs |            |        |             |  |
|----------|------------|--------|-------------|--|
| Progr    | ams        |        |             |  |
|          |            |        |             |  |
|          | Prog       | Iram N | Name        |  |
|          | WIOA Adult |        | 2. Enrolled |  |
|          | WIOA Adult | t - 1  | 1. Intake   |  |

Participants Enterprise Enroll

**Find Participant** 

Add New Participant

View/Edit Participant

**Dismiss Participants** 

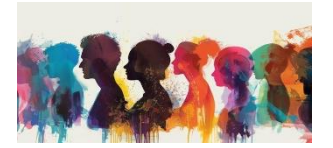

When intake is complete or when a participant is done with a program they were enrolled in, you will need to dismiss the participant from the intake or other program.

| • | Using | left hand side na                                                 | avigation bar, cli                                                                                                    | ck on Dismiss P                                                                                                    | articipants                                                                                               |                                  | ✓ Participar                                    | its                                                 |
|---|-------|-------------------------------------------------------------------|----------------------------------------------------------------------------------------------------|----------------------------------------------------------------------------------------------------|----------------------------------------------------------------------------------------------------|----------------------------------|-------------------------------------------------|-----------------------------------------------------|
|   | 0     | A new window w                                                    | vill appear.                                                                                                    |                                                                                                    |                                                                                                    |                                  | Enterprise                                      | e Enroll                                            |
|   | 0     | Enter identifying<br>participant<br>information<br>Click "Search" | Dismiss Participants from V<br>Beach for Partoperts in Adult Benvices to<br>1. Erner search orders 2. Belect perdoper<br>Last Name:<br>First Name:<br>Or<br>Case Number:<br>Or<br>Partily Name: | VIOA Adult 2. Enrolled<br>y est neme and/or frat neme, Booel Beourty Number, case num<br>tible durina. 3. Errer durinse information if multiple sectors | ther, or femily reme. To see all Perticipants leave<br>nts are selected with different dees. Finish on th | de boies empo;<br>efoloring papa | Find Parti<br>Add New<br>View/Edit<br>Dismiss P | sipant<br>Participant<br>Participant<br>articipants |
|   | 0     | A list of<br>participants'<br>names will appe                     | Below are all Perticipents who are currently enclied in WOAA                                                                                                    | duit : Crooled with last name like transf. AGE<br>20<br>19                                                                                              | CASE NAMER                                                                                                | Doe                              | 50N                                             |                                                     |

- $\circ$  Check the box  $\Box$  next to participant name that you want to dismiss from the program.
- Scroll below the list of names and enter the program end date.
- Use the drop down to select the appropriate dismissal
   Program End Date:
   Dismissal Reason:
   Select -- 
   Dismissa Participant
- Click Dismiss Participant

### EDUCATION & TRAINING

### 9. Recording Training/Education Records

Training/Education Records are recorded to track the program a participant is being referred to, enrolled in, completed, or did not start/complete.

**Please note:** A 'Training/Education Record' is recorded once for all phases of a specific training/education service. The only time you would record multiple training/education records is if a participant was in multiple services.

| • | From the Participant Dashboard, Select "+ New'<br>Education Records Dashboard touchpoint.                                                                                                    | ' button in the Training/                                                                                      | Training/Education Records There are no recent TouchPoints for this participant. |
|---|----------------------------------------------------------------------------------------------------|----------------------------------------------------------------------------------------------------|----------------------------------------------------------------------------------|
| • | Complete fields within the Training Record shown                                                                                                    | below.                                                                                                    | + New                                                                            |
| • | Use the drop down to select appropriate<br>funding source or begin typing the funding<br>source in the field which will narrow search<br>based on what was typed.                                                                                            | Training/Education Record for on 3/26/2025 Identifier: WIOA Adult Training Record                              | <b>a</b>                                                                         |
| • | Record training/education details based on<br>when the activity occurs. Every time a new<br>phase of the training occurs, edit the same<br>'Training/Education Record' touchpoint.                                                                           | Funding Scurce:<br>Referred Date:<br>Training Start Phase:<br>Chrolled<br>Did not start<br>Clear Selection     |                                                                                  |
| • | When recording the 'Training Provider/Vendor'<br>field, start typing vendor name in box instead of<br>using drop down arrow.                                                                                                    | Training Category: * Training/Education:                                                                       | la-*                                                                             |
| • | Select appropriate 'ONET Group'. 'ONET Group'<br>is based off the first two digits of the 'ONET<br>Code'. Once 'ONET Group' is selected, another<br>field populates where you select the ONET title.<br>ONET title should be the same as the 'ONET<br>Code'. | Search for ONET codes here: ONET TEST O'NET Group                                                              | ~~<br>                                                                           |
| • | "Save" once complete.                                                                                                    | Remind Me:<br>Schedule Follow-up Alert to show up on your To<br>Schedule Follow-up Alert to show up on Other S | D-Do list<br>Staff's To-Do list                                                  |

Training/Education Records

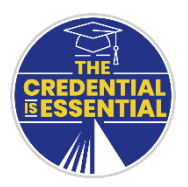

### **10. Recording Credentials Earned**

Credentials Earned are recorded to track a credential that a participant obtains through a training or educational activity.

- From the Participant Dashboard, Select "+ New" button in the touchpoint.
- Complete fields within Credentials Earned shown below.

| • | Use the drop down to select         | Credentials Earned for an a/26/2025                                                                                                    |
|---|-------------------------------------|----------------------------------------------------------------------------------------------------|
|   | appropriate funding source or       | Identifier: WIOA Adult                                                                                                    |
|   | begin typing the funding source in  |                                                                                                    |
|   | the field which will harrow search  | Credentials Earned                                                                                                    |
|   | based on what was typed.            | Funding Source *                                                                                                    |
| • | Record credential earned details    |                                                                                                    |
|   | based on the credential being       | Credential Earned Date: * mm/dd/yyyy                                                                                                    |
|   | documented. <b>Remember:</b> Record | NOTE: Please select the related training record below for this credential. The drop down list contains all training records in the following format: |
|   | decumentation has been obtained     | [Funding Source] [Training Provider/Vendor] [Enrolled Date] [Training Title]                                                                         |
|   | documentation has been obtained.    | Select the Training Record this oredential is related to: *                                                                                          |
| • | Use the drop down to select the     | •                                                                                                    |
|   | training record the credential is   |                                                                                                    |
|   | related to. Note the unique format  | Credential Name: *                                                                                                    |
|   | of information.                     |                                                                                                    |
|   |                                     | Credential Type: *                                                                                                    |
| • | "Save" once complete. Save          | Seleot V                                                                                                    |
|   |                                     |                                                                                                    |
|   |                                     |                                                                                                    |
|   |                                     | Conductials Estimat Notaes                                                                                                    |
|   |                                     |                                                                                                    |
|   |                                     |                                                                                                    |
|   |                                     |                                                                                                    |

Remind Me:

Schedule Follow-up Alert to show up on your To-Do list

□ Schedule Follow-up Alert to show up on Other Staff's To-Do list

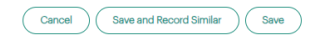

Credentials Earned

+ New

Credentials Earned

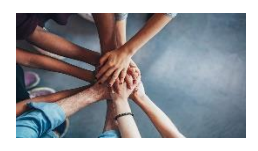

### **11. Recording Supportive Services Details**

Supportive Service Details are recorded to track any supportive services a participant obtains. This includes Childcare Assistance, Clothing or Work Apparel, Counseling, Housing Assistance, Legal, License Fees, Other Supports, Transportation Assistance, or Work Tools & Equipment.

- From the Participant Dashboard, Select "+ New" button in the touchpoint. •
- Complete fields within Supportive Services Details shown below. ٠

| • | Use the drop down to select         |                                                              |
|---|-------------------------------------|--------------------------------------------------------------|
|   | appropriate funding source or begin | Supportive Service Details for an and a service on 3/26/2025 |
|   | typing the funding source in field  |                                                              |
|   | which will narrow search based on   | Identifier: WIQA Adult -                                     |
|   | what was typed.                     |                                                              |
|   |                                     |                                                              |
| • | Enter the date that the supportive  | Supportive Services                                          |
|   | service was provided.               | Funding Source: *                                            |
|   |                                     | •                                                            |
| • | Record remaining supportive service |                                                              |
|   | details.                            | Supportive Service Date: *                                   |
|   |                                     | mm/dd/yyyy                                                   |
|   |                                     | Provider Name *                                              |
| • | Supportive Service Notes are        |                                                              |
|   | required and should contain details |                                                              |
|   | of the supportive service provided. | Supportive Service: *                                        |
|   |                                     | Select 🗸                                                     |
|   | Save                                |                                                              |
| • | "Save" once complete.               | Surgestive Service Mater * 0                                 |
|   |                                     |                                                              |
|   |                                     |                                                              |
|   |                                     |                                                              |
|   |                                     |                                                              |
|   |                                     | 1                                                            |

ortive Services

Supportive Services

+ New

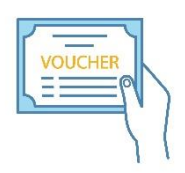

### **12. Recording Vouchers**

Vouchers are recorded to track funds that a participant is provided for training/education, supportive services or incentives. Voucher dates can be tricky. At the end of this section, see a special note on voucher date definitions.

**Please Note:** A voucher cannot be created until a training/education, supportive service or incentive record has been created.

| • | From the Participant Dashboard, Select "+ New" button in the touchpoint.             |                                                                                                    | Submit Voucher                                                   |
|---|--------------------------------------------------------------------------------------|----------------------------------------------------------------------------------------------------|------------------------------------------------------------------|
|   |                                                                                      |                                                                                                    | Submit Voucher                                                   |
| • | Complete fields within Submit Voucher shown below.                                   |                                                                                                    | + New                                                            |
|   |                                                                                      | Submit Voucher for 3/26/2025                                                                                                    |                                                                  |
| • | The Voucher Detail, Disbursements, and Itemized Amounts tabs must be filled out      | Identifier WIOA Adult -                                                                                                    |                                                                  |
|   | completely in order to save record.                                                  | voucher Detail Disbursements Itemized Amounts Voucher Stat                                                                                                    | us                                                               |
| • | Use the drop down to select appropriate<br>payment method or begin typing the method | Payment Method *                                                                                                    |                                                                  |
|   | in the field which will narrow search based on what was typed.                       | Voucher Effective From Date: Anticipated Date the specific class or service cover<br>Voucher Effective Through Date: Anticipated Date the specific class or service co                                                                                                    | ed by this voucher will start<br>vered by this voucher will end. |
| • | Voucher Effective dates may not exceed six months.                                   | The From and Through Date may not exceed 6 months. The 'Through Date' may not exceed 6 months. The 'Through Date' may not exceed 6 months. The 'Through Da | not extend beyond the Entire Training End Date.                  |
| • | Use the drop down to select appropriate payment recipient.                           | Pay To *                                                                                                    |                                                                  |

• At the bottom of the screen, click Next Page to proceed to the Disbursements tab.

| • | Record the disbursements; at the bottom of the        | Voucher Detail  | Disbursements | Itemized Amounts | Voucher Status |
|---|-------------------------------------------------------|-----------------|---------------|------------------|----------------|
|   | screen, click to proceed to the Itemized Amounts tab. | Voucher Funding | Source: *     | T                |                |
|   |                                                       | Fund Type: *    |               |                  |                |

-- Select --

~

- Record the itemized amounts. These will populate differently based on the fund type that is selected above. If there are not any costs for a specific category, enter 0.
- The notes field must identify the specific items and amounts for each. Please note: Only the first three rows of the notes field will appear on the printed voucher.

| Disbursements       | Itemized Amounts | Voucher Status                 |
|---------------------|------------------|--------------------------------|
|                     |                  |                                |
|                     |                  |                                |
| ust be greater than | n or equal to 1  |                                |
|                     |                  |                                |
|                     |                  |                                |
|                     | Disbursements    | Disbursements Itemized Amounts |

• At the bottom of the screen click save

| • | The Voucher Status tab is<br>for Program<br>Specialists/Managers to<br>update voucher status. | Voucher Detail       Disbursements       Itemized Amounts       Voucher Status         ONLY EMPLOY MUMAUKEE Contract Monitors/Managers can edit the status. This page allows you to change the status of the voucher. If you are a case manager submitting a voucher please disregard this page and proceed with submitting the voucher. Status:         Voucher Status: |
|---|-----------------------------------------------------------------------------------------------|----------------------------------------------------------------------------------------------------|
|   |                                                                                               | Approved Data: mm(dd/yyyy                                                                                                    |
|   |                                                                                               | Voided Date: mm/dd/yyyy                                                                                                    |

#### **Voucher Date Definitions**

Below is an explanation of the two sets of dates that appear on a voucher.

- 1. The Voucher Effective From and Through Dates are located on the Voucher Detail tab of the 'Submit Voucher' Touchpoint.
  - Voucher Effective From is the anticipated date the specific class or service covered by this voucher will start or be provided.
  - Voucher Effective Through is the anticipated date the specific class or service covered by this voucher will stop being provided. The time duration of the 'Effective From Date' to the 'Effective Through Date' should not exceed six (6) months. The 'Effective Through Date' may not extend beyond the Entire Training End Date.

| Voucher Effective From Dat                                                                                       | e: Anticipated Date the spec | ific class or service covered by this voucher will start               |
|----------------------------------------------------------------------------------------------------|------------------------------|------------------------------------------------------------------------|
| Voucher Effective Through Date: Anticipated Date the specific class or service covered by this voucher will end. |                              |                                                                        |
| The From and Through Date                                                                                        | may not exceed 6 months.     | The 'Through Date' may not extend beyond the Entire Training End Date. |
| Voucher Effective From *                                                                                         | mm/dd/yyyy                   |                                                                        |
| Voucher Effective Through *                                                                                      | mm/dd/yyyy                   |                                                                        |

- 2. Anticipated Training Start and End Dates are located on the Disbursements tab of the 'Submit Voucher' Touchpoint.
  - Anticipated Start Date represents the start date of the entire training or education program. The entire program may include several semesters, or several terms of course work.
  - Anticipated End Date represents the end date of the entire training or education program.
  - The entire program may include several semesters or several terms of course work.

| Anticipated Training Start Date: Anticipated start date of the ENTIRE training or education program. |            |  |  |  |
|----------------------------------------------------------------------------------------------------|------------|--|--|--|
| Anticipated Training End Date: Anticipated end date of the ENTIRE training or education program.     |            |  |  |  |
| Anticipated Training Start Date: *                                                                   | mm/dd/yyyy |  |  |  |
| Anticipated Training End Date: *                                                                     | mm/dd/yyyy |  |  |  |

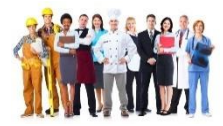

•

### **13. Recording Employment Records**

Employment Records are recorded to track subsidized and/or unsubsidized employment.

- From the Participant Dashboard, Select "+ New" button in the touchpoint.
- Complete fields within Employment Record shown below.
- Record remaining employment record details.

Select appropriate 'ONET Group'. 'ONET Group' is

based off the first two digits of the 'ONET Code'. Once 'ONET Group' is selected, another field populates where you select the ONET title. ONET title should be the same as the 'ONET Code'

"Save" once complete.

|                                                                                                    | 3/26/2025                                                                                                    | J 🖽                                           |           |
|----------------------------------------------------------------------------------------------------|----------------------------------------------------------------------------------------------------|-----------------------------------------------|-----------|
| Identifier: WIOA Adult -                                                                                                    |                                                                                                    |                                               |           |
| Employment Record                                                                                                    |                                                                                                    |                                               |           |
| Funding Source: *                                                                                                    |                                                                                                    |                                               |           |
|                                                                                                    | •                                                                                                    |                                               |           |
| Credit to:<br>) Job Order<br>) Job Order and Event<br>) Other Employment<br>Clear Selection                                                   |                                                                                                    |                                               |           |
| Employment Type: *                                                                                                    |                                                                                                    | Employment Category:                          |           |
| Salaat                                                                                                    |                                                                                                    |                                               |           |
| ·· Geleor ··                                                                                                    |                                                                                                    | · Select ···································· |           |
| Employment Start Date: *                                                                                                    | n/dd/yyyy                                                                                                    |                                               |           |
| Employer:                                                                                                    |                                                                                                    | Employment Title:                             |           |
|                                                                                                    |                                                                                                    |                                               |           |
| arch for ONET codes here: <u>ONET</u><br>IET numeric format must be <b>##.##</b><br>py/Paste the ONET code below of                           | ##.## (example: 00-0000<br>r manually type in the fiel                                                                                                    | 1.00)<br>d.                                   |           |
| earch for ONET codes here: <u>ONET</u><br>NET numeric format must be <b>##.##</b><br>py/Paste the ONET code below or<br>NET Group *<br>Select | ##.## (example: 00-0000<br>r manually type in the fiel                                                                                                    | 100)<br>d.                                    |           |
| erch for ONET codes here: <u>ONET</u><br>IET numeric format must be ###<br>py/Paste the ONET code below of<br>NET Group *                     | ##,## (example: 00-0000<br>r manually type in the fiel                                                                                                    | 100)<br>d.                                    |           |
| erch for ONET codes here: <u>ONET</u><br>IET numeric format must be ###<br>py/Paste the ONET code below of<br>NET Group *<br>                 | ##.## (example: 00-0000<br>r manually type in the fiel                                                                                                    | 100)<br>d.                                    |           |
| erch for ONET codes here: ONET<br>HET numeric format must be ####<br>py/Paste the ONET code below or<br>NET Group *                           | ##,## (example: 00-0000<br>r manually type in the fiel                                                                                                    | 100)<br>d.<br>V                               |           |
| Herch for ONET codes here: ONET<br>NET numeric format must be ###<br>py/Paste the ONET code below of<br>NET Group *                           | ##.## (example: 00-0000<br>r manually type in the fiel                                                                                                    | 100)<br>d.<br>~                               |           |
| HET NUMERIC COMES here: ONET<br>HET NUMERIC format must be ####<br>py/Paste the ONET code below of<br>NET Group *                             | ##.## (example: 00-0000<br>r manually type in the fiel                                                                                                    | 100)<br>d.<br>•                               |           |
| Her hor ONET codes here: ONET<br>HET numeric format must be ####<br>py/Paste the ONET code below of<br>NET Group *                            | ##.## (example: 00-0000<br>r manually type in the fiel                                                                                                    | (00)<br>d.<br>•                               |           |
| Arch for ONET codes here: ONET<br>HET numeric format must be ####<br>py/Paste the ONET code below or<br>NET Group *                           | ##,## (example: 00-0000<br>r manually type in the fiel                                                                                                    | 100)<br>d.                                    |           |
| INCENTIONAL Codes here: ONET<br>INET numeric format must be ####<br>py/Paste the ONET code below or<br>NET Group *                            | ##,## (example: 00-0000<br>r manually type in the fiel                                                                                                    | 100)<br>d.                                    |           |
| Her hor ONET codes here: ONET<br>HET numeric format must be ####<br>py/Paste the ONET code below or<br>NET Group *                            | ##,## (example: 00-0000<br>r manually type in the fiel                                                                                                    | 100)<br>d.<br>•                               |           |
| ARCH for ONET codes here: ONET<br>ARET numeric format must be ####<br>py/Paste the ONET code below or<br>NET Group *                          | ##.## (example: 00-0000                                                                                                    | 100)<br>d.<br>•                               |           |
| erch for ONET codes here: ONET<br>IET numeric format must be ####<br>py/Paste the ONET code below of<br>NET Group *                           | ##.## (example: 00-0000<br>r manually type in the fiel                                                                                                    | k <b>00)</b><br>d.<br>•                       | : Number? |
| erch for ONET codes here: ONET<br>IET numeric format must be ####<br>py/Paste the ONET code below of<br>NET Group *                           | <pre>##.## (example: 00-0000 r manually type in the fiel t? Employment verifi</pre>                                                                                            | ed by Employ Milwaukee via The Work           | : Number? |
| erch for ONET codes here: ONET<br>IET numeric format must be ####<br>py/Paste the ONET code below of<br>NET Group *                           | <ul> <li>##.## (example: 00-0000</li> <li>r manually type in the fiel</li> <li>t? Employment verificities</li> <li>Yes</li> </ul>                                              | ed by Employ Milwaukee via The Work           | : Number? |
| Arch for ONET codes here: ONET<br>HET numeric format must be ####<br>py/Paste the ONET code below or<br>NET Group *                           | ##,## (example: 00-0000<br>r manually type in the fiel<br>t? Employment verifi<br>Yes<br>No                                                                                    | 100)<br>d.<br>•                               | : Number? |
| Arch for ONET codes here: ONET<br>HET numeric format must be ####<br>py/Paste the ONET code below or<br>NET Group *                           | ##,## (example: 00-0000<br>r manually type in the fiel<br>:? Employment verifi<br>O Yes<br>O No                                                                                | 100)<br>d.<br>•                               | : Number? |
| arch for ONET codes here: ONET<br>IET numeric format must be ####<br>py/Paste the ONET code below or<br>NET Group *                           | ##,## (example: 00-0000<br>r manually type in the fiel<br>t? Employment verifi<br>Yes<br>No                                                                                    | 00)<br>d.<br>•                                | : Number? |
| arch for ONET codes here: ONET<br>IET numeric format must be ####<br>py/Paste the ONET code below or<br>NET Group *                           | ##,## (example: 00-0000<br>r manually type in the fiel<br>:<br>:? Employment verifi<br>:<br>::<br>:<br>:<br>:<br>:<br>:<br>:<br>:<br>:<br>:<br>:<br>:<br>:<br>:<br>:<br>:<br>: | ed by Employ Milwaukee via The Work           | : Number? |
| arch for ONET codes here: ONET<br>IET numeric format must be ####<br>py/Paste the ONET code below or<br>NET Group *                           | ##.## (example: 00-0000<br>r manually type in the fiel<br>t? Employment verifi<br>``Yes<br>``No                                                                                | ed by Employ Milwaukee via The Work           | : Number? |

Employment Records

**Employment Records** 

+ New

Schedule Follow-up Alert to show up on your To-Do list

Schedule Follow-up Alert to show up on Other Staff's To-Do list

### **14. Recording Incentives**

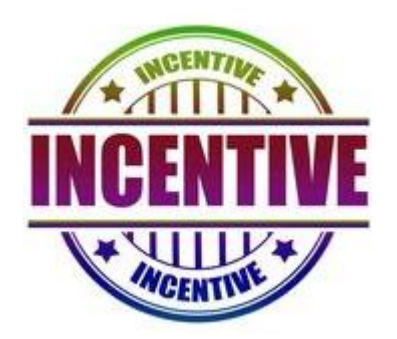

Incentives are recorded to track any incentives a participant earns.

• From the Participant Dashboard, Select "+ New" button in the Incentives touchpoint.

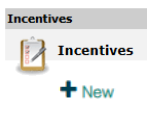

• Complete fields within Incentive screen shown below.

| • | Use the drop down to select appropriate<br>funding source or begin typing the funding<br>source in the field which will narrow search<br>based on what was typed. | Funding Source *             |
|---|----------------------------------------------------------------------------------------------------|------------------------------|
| • | Enter the date the incentive was earned.                                                                                                    | Incentive Date * mm/dd/yyyy  |
| • | Use the drop down to select the approp <mark>riate incentive category.</mark>                                                                                     | Incentive Category *  Select |
| • | If incentive amount doesn't populate based<br>on the selected incentive category above, add<br>incentive amount.                                                  | Incentive Amount *           |
| • | Click on "Save" once complete.                                                                                                    |                              |

• Remember to proceed to Submit Voucher and enter a voucher for the incentive.

Employ Milwaukee is an Equal Opportunity employer and service provider. If you need this information or printed material in an alternate format, or in a different language at no cost to you, please contact us at (414)-270-1700. Deaf, hard of hearing, or speech impaired callers can contact us through Wisconsin Relay Service at 7-1-1.

A proud partner of the **americanjobcenter** network